## Reviewing and Certifying a Submission in Cayuse IRB

| Dashboard    | Studies | Submissions          | Tasks    | Meetings                                      |                 |                     |                          |
|--------------|---------|----------------------|----------|-----------------------------------------------|-----------------|---------------------|--------------------------|
|              |         |                      | Access t | to the submission ca                          | n be found in ' | 'My Tasks'.         | + New Study              |
| Ø            |         | <b>0</b><br>In-Draft | Â        | <b>1</b><br>Aw <u>aiting</u><br>Authorization | Pre             | 1<br>-Review        | <b>0</b><br>Under Review |
| My Studies   |         |                      |          | My Tasks                                      |                 | Submissions by Type |                          |
| IRB-2021-8   |         |                      |          | IRB-2021-7 Certify Sub                        | mission         | Renewal             | 0                        |
|              |         |                      |          |                                               | 1               | Initial             | 3                        |
| IRB-2020-45  |         |                      |          |                                               | 1               | Modification        | 0                        |
| IRB-2021-7   |         |                      |          |                                               | · /             | Incident            | 0                        |
| 1110-2022-1  |         |                      |          |                                               |                 | Withdrawal          | 0                        |
|              |         |                      |          |                                               |                 | Closure             | 0                        |
|              |         |                      |          |                                               |                 | Legacy              | 0                        |
|              | Vie     | w All                |          | View All                                      |                 |                     |                          |
| Approved Stu | ıdies   |                      |          | Studies Expiring in 30 days 🔻                 |                 | Expired Studies     |                          |
| IRB-2020-45  |         |                      |          |                                               |                 |                     | ?                        |

| Human Eth                        | ics                     |                                                                                 |                           |                                         | Role: Researcher 👻 🌲 🛔                         |
|----------------------------------|-------------------------|---------------------------------------------------------------------------------|---------------------------|-----------------------------------------|------------------------------------------------|
| Dashboard Studi                  | es Submissions T        | asks Meetings                                                                   |                           |                                         |                                                |
| ✓ In-Draft<br>Submission is with | h researchers           | 2 Awaiting Authorization<br>Submission is awaiting certification or<br>approval | 3 Pre-Rev<br>Submissio    | riew<br>on is being prepared for review | 4 Under-Review<br>Submission is with reviewers |
| Awaiting Certification           |                         |                                                                                 | To view the a             | application and                         | d access documents to                          |
| Initial<br>IRB-2021-7 -          |                         |                                                                                 | downloa                   | ad, click on 'Vi                        | ew' with the eye.                              |
| View PDF                         | T. Delate               |                                                                                 |                           |                                         | Return Certify                                 |
| PI:                              | Current Analyst:<br>N/A | Decision:<br>N/A                                                                | Policy:<br>Post-2018 Rule | Required Tasks:<br>N/A                  |                                                |
| Review Type:<br>N/A              | Review Board:<br>N/A    | Meeting Date:<br>N/A                                                            |                           |                                         |                                                |
| Approvals Task                   | History Attachments     |                                                                                 |                           |                                         |                                                |
| Research Team                    |                         |                                                                                 |                           |                                         |                                                |
| Name                             | Role                    |                                                                                 | Re                        | isult                                   | Date                                           |
|                                  | Principal Inves         | tigator                                                                         | Pe                        | ending Certification                    |                                                |
|                                  | Co-Principal In         | vestigator                                                                      | Pe                        | ending Certification                    |                                                |
|                                  |                         |                                                                                 |                           |                                         | ?                                              |
|                                  |                         |                                                                                 |                           |                                         |                                                |

## **Reviewing and Certifying a Submission in Cayuse IRB**

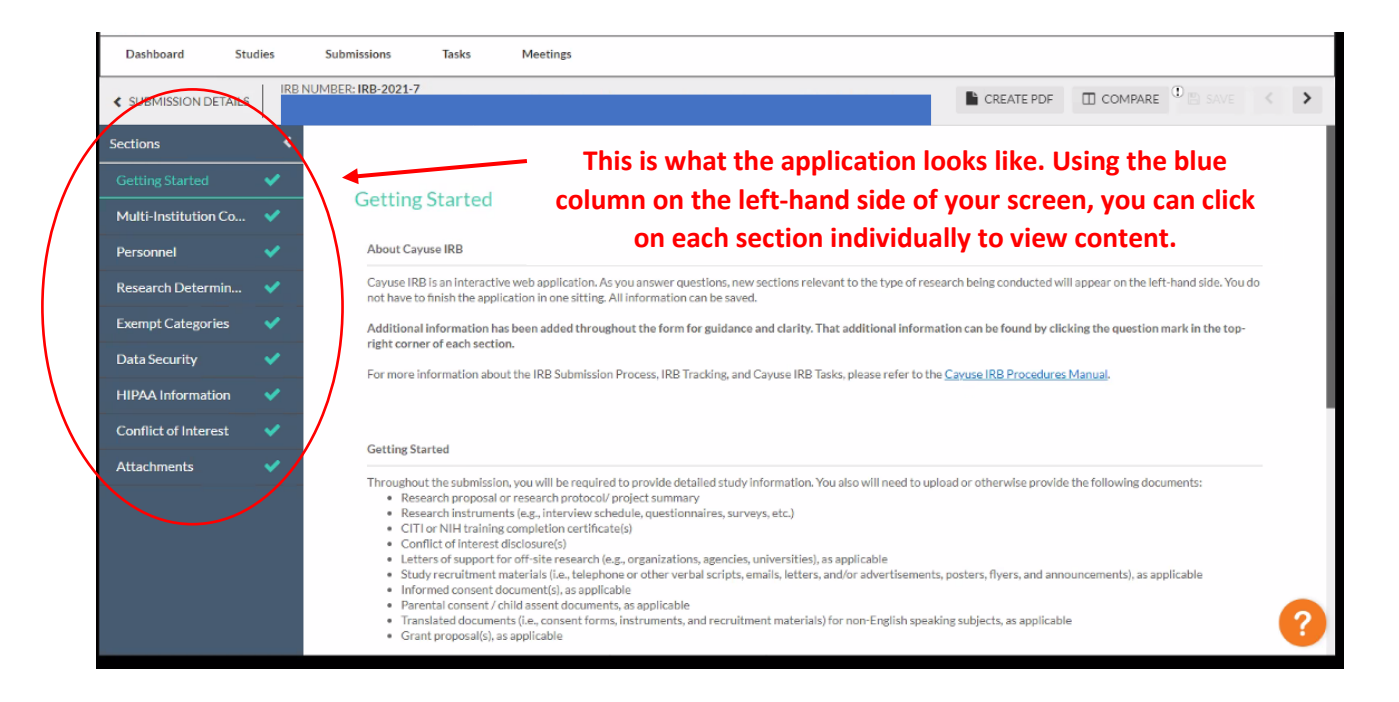

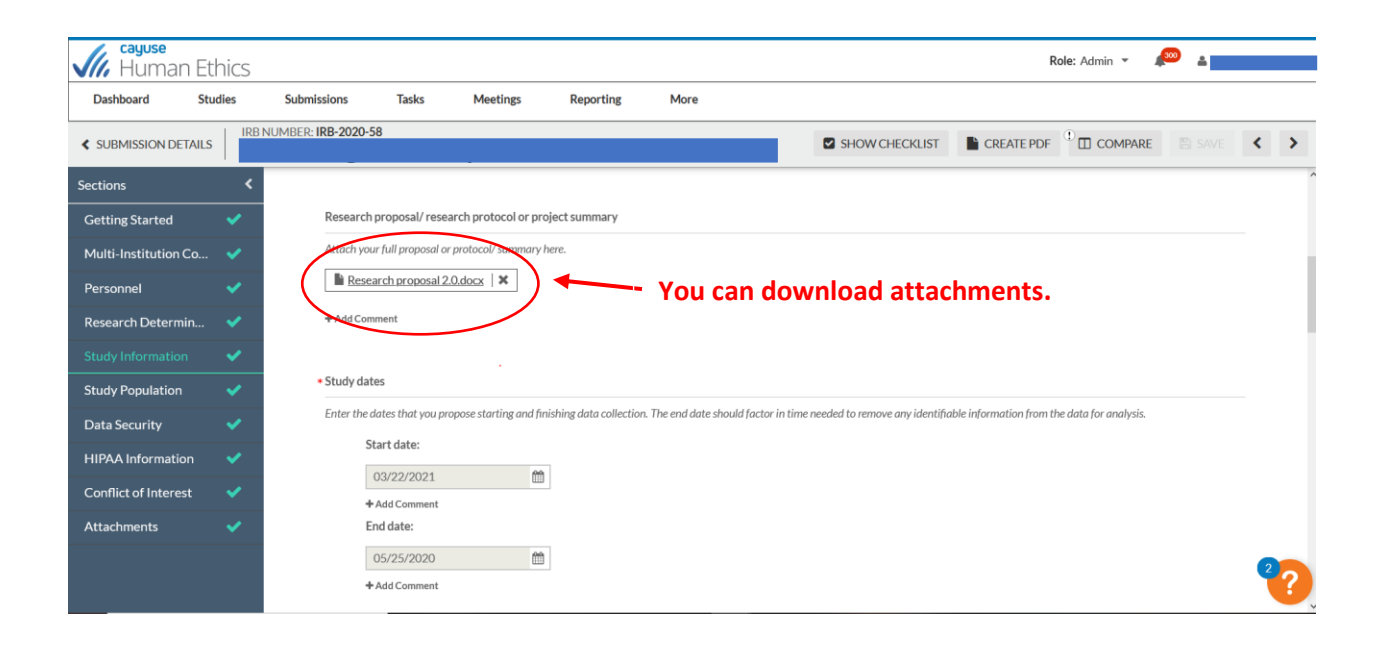

## Reviewing and Certifying a Submission in Cayuse IRB

| Human Et             | Kole: Admin 👻 🔎 💶 🗸 |                     |                    |                        |                        |                             |                          |                     |                      |                        |          |     |
|----------------------|---------------------|---------------------|--------------------|------------------------|------------------------|-----------------------------|--------------------------|---------------------|----------------------|------------------------|----------|-----|
| Dashboard St         | udies               | Submissions         | Tasks              | Meetings               | Reporting              | More                        |                          |                     |                      |                        | <u> </u> |     |
| SUBMISSION DETAILS   | IRB                 | NUMBER: IRB-2020-58 |                    |                        |                        |                             | SHOW                     | CHECKLIST           | CREATE PD            |                        | E B SAVE | < > |
| Sections             |                     |                     |                    |                        |                        |                             |                          |                     |                      |                        |          | ~   |
| Getting Started      | ×                   | Research p          | roposal/ resear    | ch protocol or pro     | ject summary           |                             |                          |                     |                      |                        |          |     |
| Multi-Institution Co |                     | Attach your         | full proposal or p | protocol/ summary h    | ere.                   |                             |                          | _                   |                      |                        |          |     |
| Personnel            |                     | Resear              | ch proposal 2.0    | l.docx 🛛 🗙             | lf y                   | ou or the                   | IRB Office               | e returi            | ned a pr             | otocol to              | o the    |     |
| Research Determin    |                     | + Add Comm          | ent                |                        |                        | student fo                  | or revisior              | ns, you             | can coi              | npare th               | e        |     |
| Study Information    |                     |                     |                    |                        | pre                    | vious sub                   | mission w                | /ith the            | e curren             | t submis               | sion.    |     |
| Study Population     |                     | * Study dates       | ;                  |                        |                        |                             |                          |                     |                      |                        |          |     |
| Data Security        |                     | Enter the da        | tes that you proj  | pose starting and fini | shing clata collection | n. The end date should fact | or in time needed to rem | nove any identifial | ble information from | the data for analysis. |          |     |
| HIPAA Information    |                     | Sta                 | rt date:           |                        |                        |                             |                          |                     |                      |                        |          |     |
| Conflict of Interest |                     | 0:                  | 3/22/2021          | <b></b>                |                        |                             |                          |                     |                      |                        |          |     |
| Attachments          |                     | Enc                 | I date:            |                        |                        |                             |                          |                     |                      |                        |          |     |
|                      |                     | 05                  | 5/25/2020          | <b>6</b>               |                        |                             |                          |                     |                      |                        |          | 2   |
|                      |                     | +A                  | dd Comment         |                        |                        |                             |                          |                     |                      |                        |          | ?   |

| Dashboard          | Studies        | Submissions                      | Tasks                                                | Meetings                                        | Reporting                                        | More                                              |                                  |                                                                                    |                                                           |                                                      |            |
|--------------------|----------------|----------------------------------|------------------------------------------------------|-------------------------------------------------|--------------------------------------------------|---------------------------------------------------|----------------------------------|------------------------------------------------------------------------------------|-----------------------------------------------------------|------------------------------------------------------|------------|
| VIEW SUBMI         |                | parison:<br>PREVIOUS SUBI        | IRB-202:0-                                           | 54 (Initial)<br><b>Prev</b>                     | /ious su                                         | bmission                                          |                                  |                                                                                    | ↓                                                         | ٢                                                    | >          |
| Sections           | Á              |                                  |                                                      |                                                 |                                                  | ♦ PREVIOUS DIFF                                   | NEXT DIFF 🗲                      | 12                                                                                 |                                                           |                                                      |            |
| Getting Started    | 0              |                                  | 02/01/2020<br>End date:                              | Ê                                               |                                                  |                                                   |                                  | 02/01/2020<br>End date:                                                            | <u> </u>                                                  |                                                      |            |
| Multi-Institution  | Co 0           |                                  | 06/30/2020                                           | m                                               | 1                                                |                                                   |                                  | 06/30/2020                                                                         | <b>m</b>                                                  |                                                      |            |
| Personnel          | 0              | * EX8                            | Performance site                                     | s                                               |                                                  |                                                   | * EX8                            | Performance sites                                                                  |                                                           |                                                      |            |
| Research Determ    | nin 0<br>es 12 | L                                | Enter the actual loo<br>you are conducting<br>etc.). | cation(s) where you w<br>virtual data collectio | ill collect data for yo<br>n (i.e., Zoom, Qualtr | ur study. Indicate if<br>ics, secondary data set, |                                  | Enter the actual location(s) where<br>you are conducting virtual data co<br>etc.). | you will collect data for y<br>llection (i.e., Zoom, Qual | rour study. Indicate if<br>trics, secondary data sei | :t,        |
| Data Security      | 1              |                                  |                                                      | Data w                                          | ill be collected virt                            | ually through Zoom.                               |                                  | C<br>for the interview portion.                                                    | ata will be collected vi                                  | rtually through Zoom                                 |            |
| HIPAA Informati    | on 💿           | * EX9                            | Is this study fund                                   | ed?                                             |                                                  | e                                                 | * EX9                            | Is this study funded?                                                              |                                                           |                                                      | 0          |
| Conflict of Intere | st             |                                  | <ul> <li>Yes</li> <li>No</li> </ul>                  | ' This is v                                     | where y                                          | ou can see                                        |                                  | <ul><li>Yes</li><li>No</li></ul>                                                   |                                                           |                                                      |            |
| Attachments        |                | <ul> <li>Study Design</li> </ul> |                                                      | whic                                            | h sectio                                         | ons were                                          | <ul> <li>Study Design</li> </ul> |                                                                                    |                                                           | 0                                                    | 200        |
|                    |                |                                  |                                                      | modifie                                         | ed and t                                         | he number                                         |                                  |                                                                                    |                                                           |                                                      | <b>(</b> ) |

within the section.

## cayuse 🔎 🖬 🔤 Human Ethics Role: Admin 👻 Dashboard Submissions Studies Tasks Meetings Reporting More You can compare changes within a 🔒 , VIEW SUBMISSION Comparison: IRB-2020-54 (Initial) document, such as the research proposal. PREVIOUS SUBMISSION ← PREVIOUS DIFF NEXT DIFF → 12 Getting Started 0 EX6 Research proposal/ research protocol or project summary EX6 Research proposal/research protocol or project summary 0 Attach your full proposal or protocol/summary here Attach your full proposal or protocol/summary 0 CA Research Proposal Final 12... CA Research Proposal Final 12... Compare Attachr Research Determin. 0 \* EX7 Study dates EX7 Study dates Enter the dates that you propose starting and finishing data collection. The end date should factor in time needed to remove any identifiable information from the data for analysis. Enter the dates that you propose starting and finishing data collection. The end date should factor in time needed to remove any identifiable information from the data for analysis. 12 1 0 Start date: Start date: 02/01/2020 \*\* 02/01/2020 m 0 End date: End date: 4 06/30/2020 06/30/2020 m m \* EX8 Performance sites \* EX8 Performance sites Enter the actual location(s) where you will collect data for your study. Indicate if Enter the actual location(s ollect data for vo

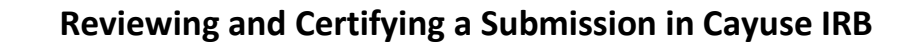

| Gayuse<br>Human Eth              | ics                     |                                                                               |                                                         | Role: Researcher 🔻 🌲 🛔                         |
|----------------------------------|-------------------------|-------------------------------------------------------------------------------|---------------------------------------------------------|------------------------------------------------|
| Dashboard Studie                 | es Submissions Ta       | sks Meetings                                                                  |                                                         |                                                |
| Studies / Study Details / S      | ubmission Details       |                                                                               |                                                         |                                                |
| ✓ In-Draft<br>Submission is with | n researchers           | Awaiting Authorization<br>Submission is awaiting certification or<br>approval | 3 Pre-Review<br>Submission is being prepared for review | A Under-Review<br>Submission is with reviewers |
| Awaiting Certification           |                         | lf you                                                                        | are satisfied with the s                                | ubmission,                                     |
| Initial<br>IRB-2021-7-           |                         | you                                                                           | can certify it. If you wo                               | uld like to Return To Investigators            |
| View PDF                         | ▼ Delete                | see c                                                                         | hanges to the submission                                | on, you can                                    |
|                                  |                         | ret                                                                           | turn the protocol to the                                | student.                                       |
| PI:                              | Current Analyst:<br>N/A | Decision:<br>N/A                                                              | Policy: Required Tasks:<br>Post-2018 Rule N/A           |                                                |
| Review Type:<br>N/A              | Review Board:<br>N/A    | Meeting Date:                                                                 |                                                         |                                                |
|                                  |                         |                                                                               |                                                         |                                                |
| Approvals Task                   | History Attachments     |                                                                               |                                                         |                                                |
| Research Team                    |                         |                                                                               |                                                         |                                                |
| Name                             | Role                    |                                                                               | Result                                                  | Date                                           |
|                                  | Principal Inves         | igator                                                                        | Pending Certification                                   |                                                |